1/8

## Table des matières

https://assistancedsi.cnam.fr/

Printed on 2025/08/20 22:49

Public : personnels du Cnam, auditeurs, visiteurs

## **Configurer eduroam sur Android**

← eduroam

NB : La disposition de certains menus peut varier légèrement d'un modèle à un autre, d'une version à une autre.

Ouvrir le menu paramètres de configuration de l'appareil et cliquer sur "Paramètres"

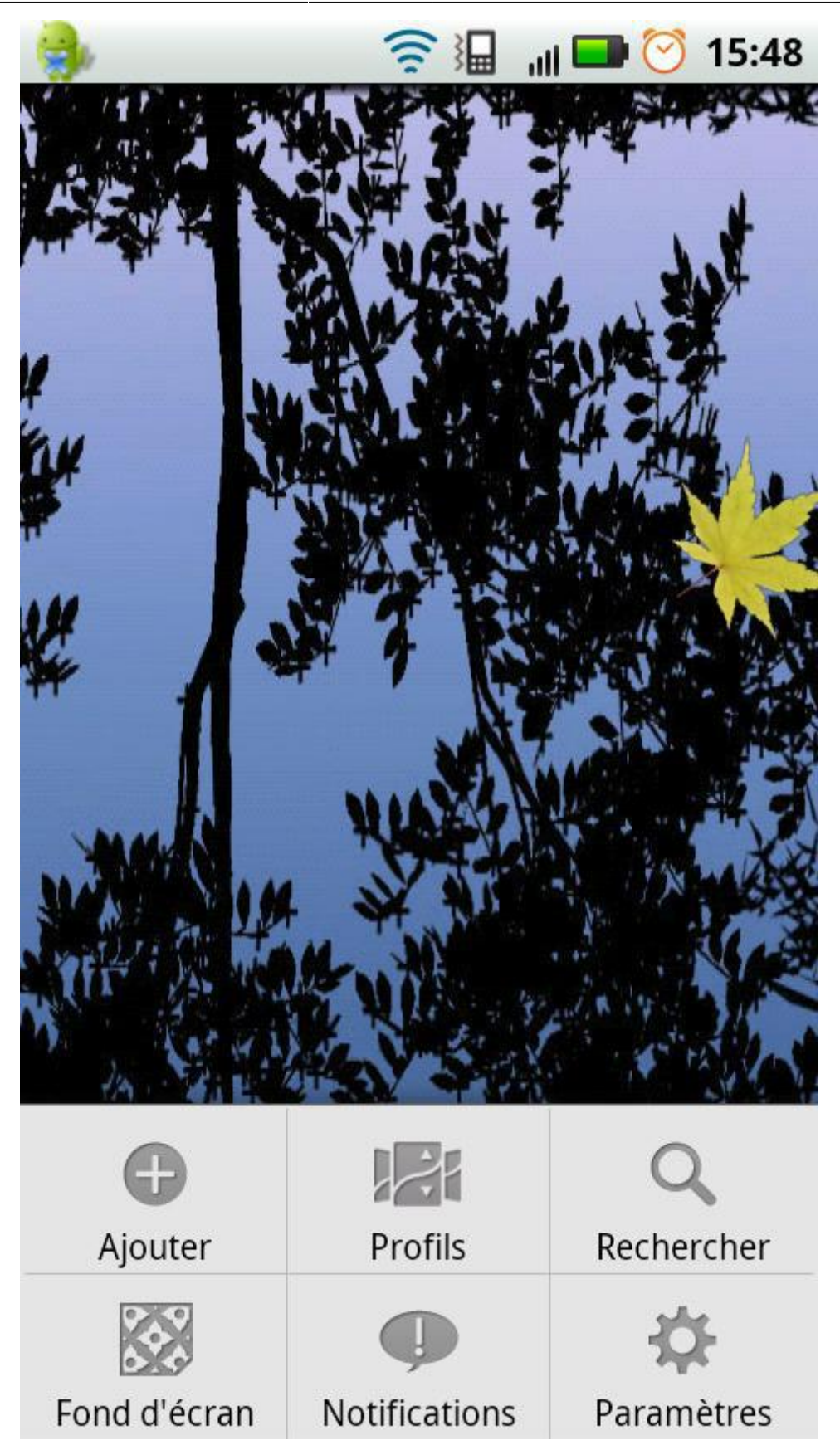

Ouvrir "Sans fil et réseaux" pour accéder au menu "Paramètres Wi-Fi" et sélectionner le réseau "eduroam".

5/8

| 🛚 👽 🍨 🖵 🛐 👘 🛜 📶 🖾 🖄 18:17   | 🍽 🍓 🖵 🖞 🛛 🛜 📶 🖾 🖄 18:17                                                                                                    | 🍽 🎒 🖓 👘 🖘 🖓 18:18                                                          |
|-----------------------------|----------------------------------------------------------------------------------------------------|----------------------------------------------------------------------------|
| Paramètres                  | Paramètres sans fil et réseau                                                                                                    | Paramètres Wi-Fi                                                           |
| 🛜 Sans fil et réseaux       | Mode avion<br>Désactiver toutes les connexions sans fil                                                                                                    | Réseau sécurisé<br>Me notifier lorsqu'un réseau sécurisé<br>est disponible |
| Paramàtros d'annol          | Wi-Fi 🗾                                                                                                    | Réseaux Wi-Fi                                                              |
| C Parametres d'apper        | Connecté à eduroam                                                                                                    | cnam-urdc 🔿                                                                |
| Son                         | Paramètres Wi-Fi<br>Configurer et gérer les points d'accès sans fil                                                                                               | Connecté                                                                   |
| 3011                        |                                                                                                    | cnam-visiteur                                                              |
| Affichage                   | Bluetooth<br>Activer le Bluetooth                                                                                                    |                                                                            |
|                             |                                                                                                    | cnam-auditeur                                                              |
| 🏀 Gestion batterie et donné | Paramètres Bluetooth                                                                                                    |                                                                            |
|                             | Gérer les connexions, configurer le nom et<br>l'identification de l'appareil                                                                                      | eduroam<br>Enregistré, sécurisé par 802.1x EAP                             |
| A localisation et sécurité  | Partage connexion/point acce<br>Partager la connexion Internet de votre<br>téléphone portable via un câble USB ou<br>transformer votre téléphone en point d'accès |                                                                            |
|                             |                                                                                                    | cnam-auditeur-test 🛜                                                       |
| Comptes                     |                                                                                                    |                                                                            |
| Comptes                     | mobile                                                                                                    | musee-conference 🛜                                                         |
| Applications                | Paramètres de VPN<br>Configurer et gérer les réseaux privés virtuels<br>(VPN)                                                                                     |                                                                            |
|                             |                                                                                                    | musee diffusion                                                            |

Dans l'écran suivant, remplir les différents champs :

Last update: 2025/08/13 15:15

kb:1103

| - 🏷 🤤 🖵 🛐 👘 🛜 📶 🛃 🖄 18:20                                                     | 🕨 🌍 🖵 🛂 🛛 🛜 📶 🛃 🖄 18:21    |
|-------------------------------------------------------------------------------|----------------------------|
| Gérer les réseaux                                                             | Gérer les réseaux          |
| eduroamstion des résea                                                        | eduroamstion des résea     |
| Sécurité <b>802.1x EAP</b><br>Intensité du signal <b>Bonne</b><br>Méthode EAP | (non spécifié)             |
| TTLS                                                                          |                            |
| Authentification phase 2                                                      | Anonyme                    |
| PAP 🔻                                                                         |                            |
| Certificat CA                                                                 | Mot de passe               |
| (non spécifié) 🔍 🔻                                                            |                            |
| Certificat utilisateur                                                        | Afficher le mot de passe   |
| (non spécifié) 🔍 🔻                                                            | Paramètres proxy :         |
| Identité                                                                      | Utiliser le serveur proxy. |
| Connecter Annuler                                                             | Connecter Annuler          |

Les paramètres suivant sont requis :

- Méthode EAP : TTLS
- Authentification phase 2 : PAP
- Certificat CA : utiliser les certificats du système
- État du certificat en ligne : ne pas valider
- Identité : <prenom>.<nom>@cnam.fr pour le personnel du Cnam Établissement public
- Anonyme: anonymous@cnam.fr
- Mot de passe du compte Cnam Établissement public (aussi appelé LDAP, anciennement « Virtualia »)

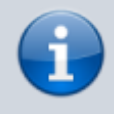

*Nota Bene* : si d'aventure un champ « Domaine » apparaît sous « Certificat CA », indiquer cnam.fr.

Enregistrer en appuyant sur "Connecter".

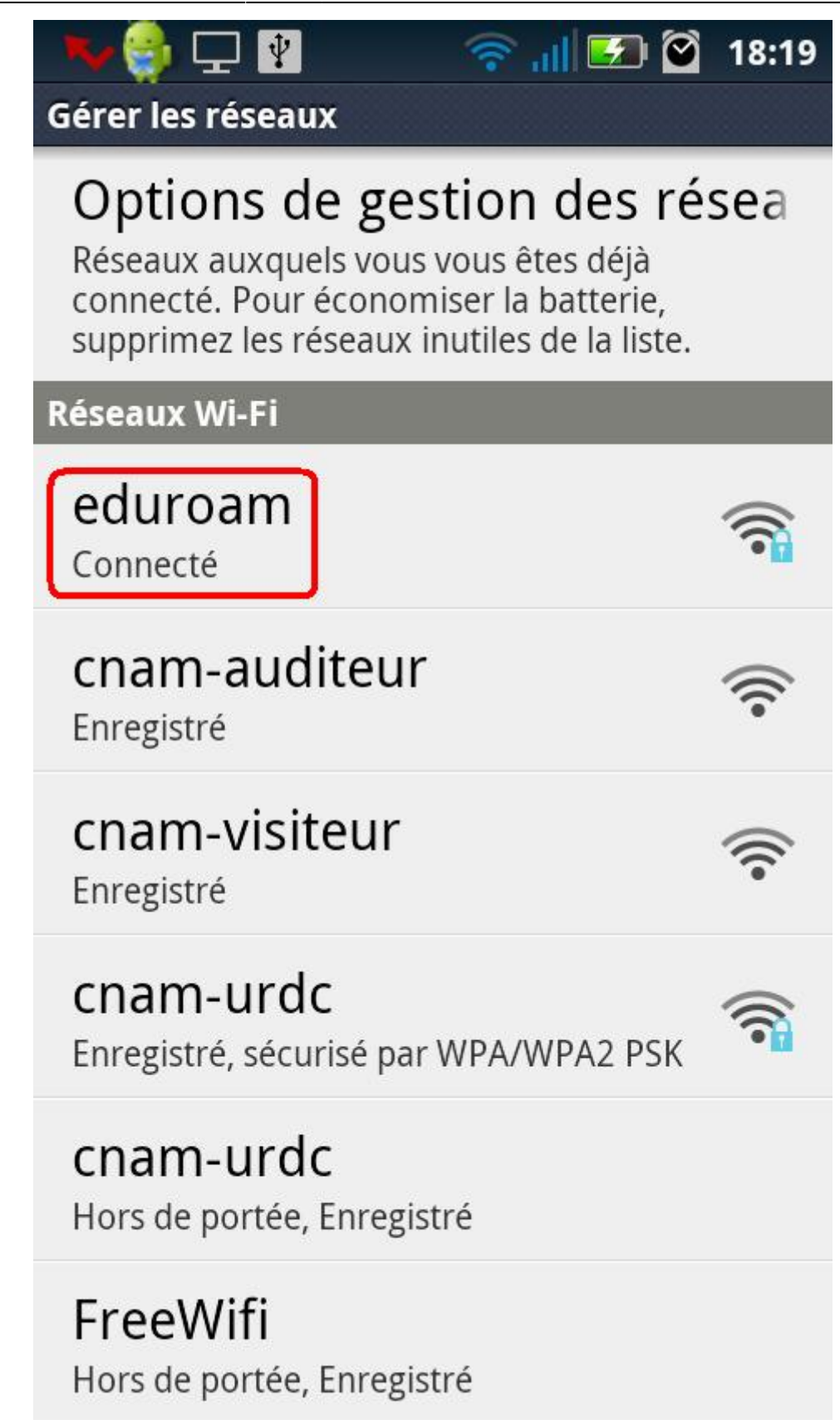

7/8

← eduroam

From: https://assistancedsi.cnam.fr/ - Assistance DSI

Permanent link: https://assistancedsi.cnam.fr/kb/1103

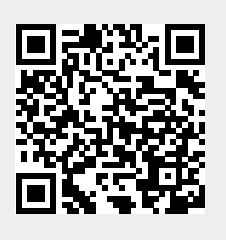

Last update: 2025/08/13 15:15